# Ezi-IO-PN-I16O16 Quick Start Guide

### Step1. RT(Realtime) startup example

Things to prepare

- Desktop or laptop with Windows 10 or Windows 11 installed
- Siemens TIA Portal must be installed
- (FASTECH) Ezi-IO-PN-I16O16
- ← For convenience, each of Ezi-IO's 16 inputs is directly connected to Ezi-IO's 16 outputs
- (FASTECH) 'GSDML-V2.35-Fastech-Ezi-IO-PN-20230831.zip' or later

Device installation on TIA

- Create project
- [Only once] Install (FASTECH) GSD for Ezi-IO-PN Series
- Install your own PLC-CPU from Hardware catalog
- Install 'Ezi-IO-PN PROFINET I/O' from Hardware catalog
- Configure LAN connection in 'Network view'
- Add module to apply to Ezi-IO (Ezi-IO-PN PROFINET I/O) in 'Device view'
   → Here, select 'Ezi-IO-PNI16O16' from Catalog
  - $\rightarrow$  'I address = Q address = 0...1' is confirmed in Device view

Edit project

- PLC tag: Enter 'Name + Data type + Address'
- Data block: Enter 'Name + Data type'
- Organization block: Select 'Cyclic interrupt' and write the necessary (basic) program
- Communication @CPU: Check default PLC-CPU settings
- Communication @Device: Check default Device settings
- Communication @Device: In 'I/O address' section of Ezi-IO-PN-I16O16, select 'Cyclic interrput' for 'Organization block' and 'PIP 1' for 'Process image'

Compile & Download & Monitoring

- Compile the project
- Download the project
- Go online
- Go offline

Result: (ex-1a) Ezi-IO-PN-I16O16-RT, 20240607.zip

(Example) 369 games by Bit operation

- Basic rule: Out16\_P00 to Out16\_P15 blinks sequentially for 0.5 seconds (ON & OFF) → When Inn16\_P02/05/08/11/14 is input → Left/Right flashes
- Tag Table
   16 bit variable inputs: Inn16\_P00 ... Inn16\_P15
   16 bit variable outputs: Out16\_P00 ... Out16\_P15
- Main(OB1) variable
   Set 'Blink\_Index' to '0' at startup
   Set 'Pause Action and Show' to '0' of
- Set 'Pause\_Action\_and\_Show' to '0' on startup
- Input network: When Inn16\_P02/05/08/11 is entered, 'Pause\_Action\_and\_Show = 1' is unconditionally processed
- Output network <u>Unit function</u>: If 'Pause\_Action\_and\_Show' is '0', 'Blink\_Index' is designated. Blinks (ON/OFF) for 0.5 seconds at 1 second intervals sequentially from Out16\_P00 to Out16\_P15.
- Output network <u>Exception handling</u>: 'Unit function' completed → If 'Pause\_Action\_and\_Show' is '1', 'temporary ice' status is performed and 'left and right hurray' flashes.
- Output network <u>Left and right hurray</u>: 'Blink\_Index' specified Out16\_P?? Turns on and turns off for 0.5 seconds on each side → Turns on and turns off for 0.5 seconds on the other two → Process 'Pause Action and Show = 0'
- Note: 'Blink\_Index' is processed by increasing after executing 'Exception handling + left and right hurray'
- Result: (ex-1b) 369game, Ezi-IO-PN-I16O16-RT, 20240625.zip

## Step2. IRT(Isochronous Realtime) startup example

#### [Information]

Basic approach: Perform all of the following processes again Real-world alternative: Perform only the additional tasks required in the RT example!

Things to prepare

- Desktop or laptop with Windows 10 or Windows 11 installed
- Siemens TIA Portal must be installed
- (FASTECH) Ezi-IO-PN-I16O16
- For convenience, each of Ezi-IO's 16 inputs is directly connected to Ezi-IO's 16 outputs
   (FASTECH) 'GSDML-V2.35-Fastech-Ezi-IO-PN-20230831.zip' or later

Device installation on TIA

- Create project
- [Only once] Install (FASTECH) GSD for Ezi-IO-PN Series
- Install your own PLC-CPU from Hardware catalog
- Install 'Ezi-IO-PN PROFINET I/O' from Hardware catalog
- Configure LAN connection in 'Network view'
- Configuring LAN connection in 'Topology view'
- Add module to apply to Ezi-IO (Ezi-IO-PN PROFINET I/O) in 'Device view'
  - → Here, select 'Ezi-IO-PNI16O16' from Catalog
  - $\rightarrow$  '<u>I address = Q address = 0...1</u>' is confirmed in Device view

Edit project

- PLC tag: Enter 'Name + Data type + Address'
- Data block: Enter 'Name + Data type'
- Data Block: Edit IRT related items
- Organization block: Select 'Cyclic interrupt' and write the necessary (basic) program
- Organization block: Select 'Synchronous Cycle' and write the necessary (basic) program
- Communication @CPU: Check default PLC-CPU settings
- Communication @CPU: Change 'Synchronization role' of PLC-CPU to 'Sync master'
- Communication @Device: Check default Device settings
- Communication @Device: Activate IRT communication
   → 2EA of '[√]Isochronous mode' and RT class of 'IRT'
- Communication @Device: In 'I/O address' section of Ezi IO PN 116016, select 'Cyclic interrput' for 'Organization block' and 'PIP 1' for 'Process image'
- Communication @Device: In 'I/O address' section of Ezi-IO-PN-I16O16, select 'Synchronous Cycle' for 'Organization block' and 'PIP 1' for 'Process image'
- Communication @PN/IE: Edit 'Sync-Domain' & 'Port interconnection'

Compile & Download & Monitoring

- Compile the project
- Download the project
- Go online
- Go offline

#### Result: (ex-2) Ezi-IO-PN-I16O16-IRT, 20240706.zip

### Step3. Module parameters

[Inputs] Input Filter Count

- This function prevents changes in input data due to noise when the signal coming into the input terminal contains high-frequency noise such as chattering
- DIO samples the input signal every 200us
- If the same input signal is continuously sampled as much as the input filter setting value, it is accepted as valid input data
- The input filter count value that can be set is 0 to 200, which can result in a filter delay time of up to 40ms depending on the setting value
- Default value is 0

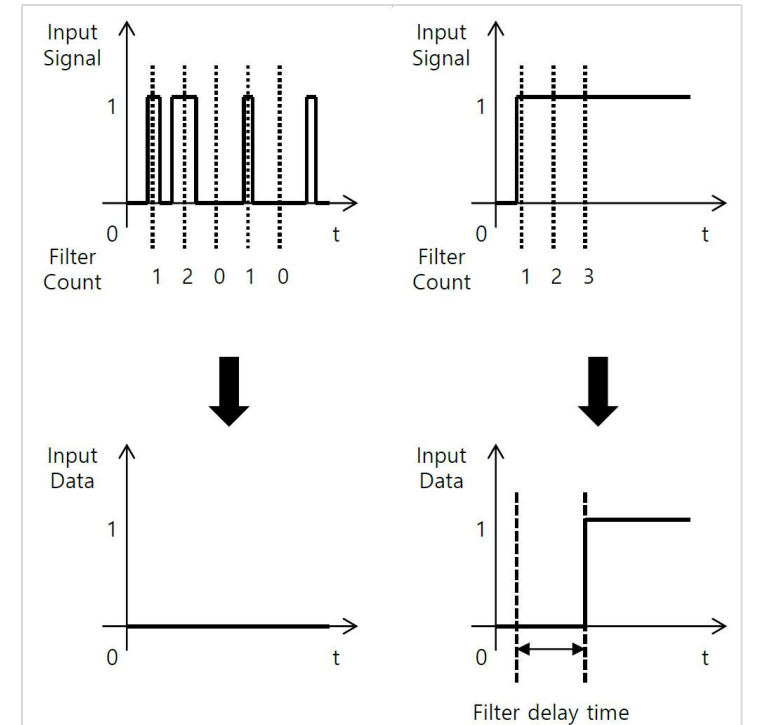

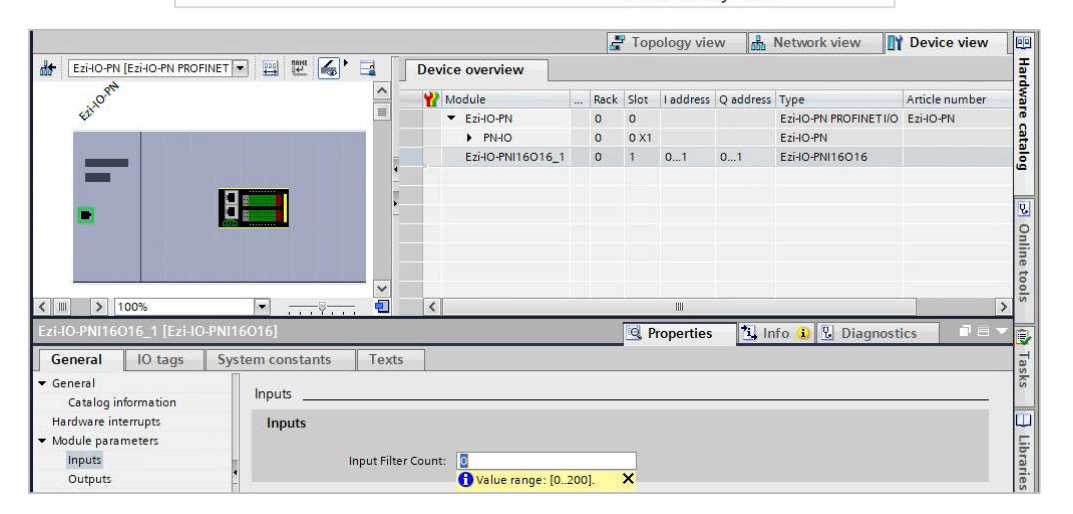

[Outputs] Reaction to CPU STOP

- Shutdown (Output substitute value 0): When the output parameter is set to this and the PLC switches from RUN to STOP, Logic value '0' is output to the output terminal
- Keep last value: When the output parameter is set to this and the PLC switches from RUN to STOP, the final output logic value is maintained at the output terminal
- Output substitute value 1: When the output parameter is set to this and the PLC switches from RUN to STOP, Logic value '1' is output to the output terminal
- Default setting is Shutdown (Output substitute value 0)

|                                       |                                    | 🚔 Topology vie                       | w 🔒 Network view | Device view      |
|---------------------------------------|------------------------------------|--------------------------------------|------------------|------------------|
| Ezi-IO-PN [Ezi-IO-PN PROFINE          | T 📰 🗮 🐻' 📑 🛛 Devic                 | e overview                           |                  | нар              |
| Ezi-IO-PNI16016_1 [Ezi-IO-PI          | 116016]                            | Properties                           | 🗓 Info 🚺 🎦 Diag  | gnostics 🛛 🗆 🗸 🕷 |
| General IO tags                       | System constants Texts             |                                      |                  | e a              |
| ➡ General<br>Catalog information      | Outputs                            |                                      |                  |                  |
| Hardware interrupts                   | Outputs                            |                                      |                  |                  |
| <ul> <li>Module parameters</li> </ul> |                                    |                                      |                  | Q                |
| Inputs                                | Channel O Reaction to CPU          | (                                    |                  |                  |
| Outputs                               | STOP:                              | Shutdown (Output substitute value 0) |                  | E                |
| Module failure                        | Channel 1 Reaction to CPU          | Shutdown (Output substitute value 0) |                  |                  |
| I/O addresses                         | STOP:                              | Output substitute value 1            | 12               | 5                |
|                                       | Channel 2 Reaction to CPU<br>STOP: | Shutdown (Output substitute value 0) |                  |                  |

[Module failure] Input values with module failure

• Not yet supported by Ezi-IO!

Result: Nothing is provided! Please try it!